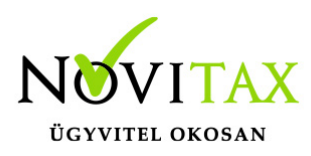

### Kontírozás

A WebTax rendszerben kiállított kimenő és bejövő számlák automatikusan bekerülnek a Kontírozás menübe. Az így belekerült bizonylatok státusza alapesetben "Rögzítve" jelzést kap. (Amennyiben használja a bizonylat/számla státusz állítási lehetőséget, akkor ettől eltérő lehet. Erről bővebben a Jóváhagyási folyamat, bizonylat státusz leírásban olvashat)

A bizonylatokat – kontírozással vagy anélkül – az **NTAX** kettős könyvviteli rendszerbe lehetősége van bemásolni/feladni. Erről bővebben itt olvashat.

A WebTax rendszerben a Kontírozás megkönnyítéséhez szűrési lehetőségek állnak rendelkezésre, mint;

- számla kelte,
- számla teljesítés,
- pénztárzárás,
- számlaszám
- partner
- kimenő/bejövő bizonylat,
- bizonylat státusz szerinti keresés,
- könyvelési év,
- könyvelési állapot

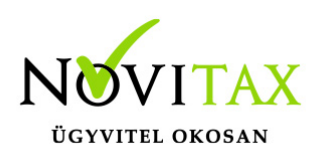

| webTax                |     |     |            |              |                                |                             |                 |                                          |             | Novitax Kft. (                      | 10432390-2-42                    | )                     | ~                  | Novitax Demo |
|-----------------------|-----|-----|------------|--------------|--------------------------------|-----------------------------|-----------------|------------------------------------------|-------------|-------------------------------------|----------------------------------|-----------------------|--------------------|--------------|
| C Számláim            |     | K   | ontírc     | ozás         |                                |                             |                 |                                          |             |                                     |                                  |                       |                    |              |
| - Bejövő bizonylatok  |     | Szá | imla kelte | p.           |                                |                             | Teliesítés:     |                                          |             |                                     | Pénztárzá                        | rás:                  |                    |              |
| 🕜 Kontírozás          |     |     |            |              |                                |                             |                 |                                          |             |                                     |                                  |                       |                    |              |
| 🕜 Jogcímzés           |     | Szi | ámlaszán   | n:           | Partner:                       |                             | Kimenő/be       | iövő:                                    | Bizonylat s | tátusz:                             | K. év:                           | Könyvelé              | ési állapot:       |              |
| 🍰 Feltöltött fájlok 🛛 | 86  |     |            |              |                                |                             | -               | ~                                        |             |                                     | <ul> <li>↓</li> <li>↓</li> </ul> | · .                   | ~                  | ▼ Szűrés     |
| 🏦 Importok            | <   |     |            |              |                                |                             |                 |                                          |             |                                     |                                  |                       |                    |              |
| 🛓 Exportok            | < . | IF  | RÁNY       | TÍPUS        | WEBTAX BIZONYLAT<br>SORSZÁM \$ | EREDETI<br>BIZONYLATSZÁM \$ | IKTATÓSZÁM<br>‡ | PARTNER \$                               |             | KIÁLLÍTÁS/ZÁRÁS<br>DÁTUMA <b>\$</b> | KÖNYVELÉSI<br>ÉV 🕏               | BIZONYLAT<br>STÁTUSZA | KÖNYVELÉSI ÁLLAPOT | <b>0</b> -   |
| Dokumentumtár         |     | b   | eiövő      | előlegszámla | BEE000072                      | KIEL0000175                 |                 | NOVITAX & TAX KET.                       |             | 2020.07.23                          | 2020                             | rögzítve              | nem feladható      |              |
| Kimutatások           | <   |     | -,         |              |                                |                             |                 |                                          |             |                                     |                                  |                       |                    | Szerkesztés  |
| Pénztárgép zárások    |     | O   | ejövő      | előlegszámla | ÚJBEE0013                      | EL000003S                   | )               | Kereskedelmi,<br>Szolgáltató és Tanácsar | Ió Kft      | 2021.03.03.                         | 2021                             | rögzítve              | nem feladható      | Szerkesztés  |
| Iorzsek               |     | b   | eiövő      | számla       | Ú IRE000408                    | 535                         |                 | Remutató Cág Kft                         |             | 2021.04.09                          | 2021                             | rögzítue              | nem feladható      |              |
|                       |     |     | ejovo      | 5201110      | 0352000408                     | 555                         |                 | benutato ceg kit.                        |             | 2021.04.05.                         | 2021                             | nalap alaki meter     | et                 | Szerkesztés  |
| ? Tudástár            |     | b   | ejövő      | számla       | ÚJBE000407                     | S4M                         |                 | Bemutató Cég Kft.                        | , jo        | 2021.04.09.                         | 2021                             | rögzítve              | nem feladható      | Szerkesztés  |

A szerkesztés funkcióra kattintva megnyílik a számla tartalma és egyenként láthatóak rajta a tételek. A már beállított napló, kontírszámok, kontírkódok, munkaszám és költséghely megjelennek, de módosíthatóak. (NTAX-ból szinkronizálhatók, leírását megtalálja a Tudástár NTAX kapcsolatok-ban) Amennyiben nem volt a cikkhez/tételhez előzetesen beállított érték, akkor azok itt megadhatók.

A Kontírozás űrlapon osztott képernyőn látható a bejövő bizonylathoz feltöltött/a kimenő számlához kiállított számlakép.

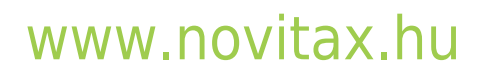

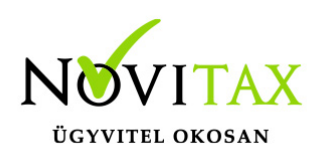

| Kont | írozás / Számla kontírozása                                                                                                    |                                                                  |                                            |                      |                                   | Sorszáma                        |
|------|----------------------------------------------------------------------------------------------------|------------------------------------------------------------------|--------------------------------------------|----------------------|-----------------------------------|---------------------------------|
|      |                                                                                                    |                                                                  |                                            |                      |                                   | <u>Ki20210224</u>               |
|      | ρ 👔 🧎 1 összesen: 1 – + Autor                                                                                                    | natikus nagyítás 🗧 👔 🗐 🖪 🕅 🗮 🛪                                   | Napló                                      | - <u>()</u>          | Könyvelési év                     | _6.14                           |
| 10   |                                                                                                    |                                                                  | <ul> <li>KI Kimenő számla napló</li> </ul> |                      | 2021                              | ~                               |
| \$O  |                                                                                                    | SZÁMLA                                                           | Számlakibocsátó adatai:<br>Novitax Kft.    |                      | Vevő adatai:<br>Bemutató Cég Kft. |                                 |
|      | Eladó neve és címe                                                                                                    | Vevő neve és címe                                                | 1105 Budapest                              |                      | 1111 Budapest                     |                                 |
|      | Novitax Kft.<br>1105 Budapest<br>Girár utca 4.<br>Adöszám: 10432390-2-42<br>EU adószám: HU10432390<br>Banksz.szám:                                                                           | Bemunató Cág Kft.<br>1111 Budapest<br>Fő út 1<br>Adószám:: -2-42 | Gitar utca 4.<br>10432390-2-42<br>-        | '                    | Fo ut 1<br>-2-42                  |                                 |
|      | Számlaszám<br>Ki20210224                                                                                                    | Fizetési mód                                                     | A fizatás mádia                            | A czómia kolto       | Teliesítés dátumai                | Fizetási hotáridő:              |
|      | Számla kelte Teljesíté<br>2021.03.25. 2021.                                                                                                    | s dátuma Fizetési határidő<br>.03.25. 2021.04.24.                | A fizetes modja.                           | A szanna keite.      | Teljesites datuma.                | Fizetesi natando.               |
| jor  | Meglegyzés:<br>Cégelm: Cég módosítás - Számla beállítások - Számlán szerepi<br>A számla fejléc alatt megjelenő szöveg<br>Saját törzsek / Partner létrehozása - Számlán szerepiő alapértelmez | lő alapértelmezet megegyzést tudok belmi l                       | Törneges kontír beállítás                  |                      |                                   | ,                               |
|      | Megnevezés Mennyiség                                                                                                    | Egypégár Nettó Áfa % Bruttó                                      | Kontírkód: Tartozi                         | k: Követel:          | Munkaszám: Költség                | hely:                           |
|      | Belföldi Általános 27% értékesítés 1 db<br>(BAE27)                                                                                                    | 10.000 10.000 27 12.700                                          |                                            | · · ·                | · · · · ·                         | ✓ + Minden tételre              |
|      | Osszesen                                                                                                    | 10.000 12.700                                                    | Tételek                                    |                      |                                   |                                 |
|      | 27% + 10                                                                                                    | Nettó Afa % Afa Bruttó<br>2.000 27% 2.700 12.700                 | Neve:                                      | Mennyiség:ÁFA: Nettó | összesen: Kontírkód: Tartozik:    | Követel: MunkaszántKöltséghely: |
|      | 10                                                                                                    | 2.000 2.700 12.700                                               | Belföldi Általános 27%                     | 1 db 27 % 10.00      | 0 2 Á 🗸 311 🗸                     | 911 🗸 - 🖌 - 🖌 🛄                 |
|      | Fizetendő:                                                                                                    | 12.700 HUF                                                       | értékesítés                                |                      |                                   |                                 |
|      | Köszönjük a vásárlást!                                                                                                    |                                                                  |                                            |                      |                                   |                                 |
|      | A számlán szereplő áru az számla kregyenlítéséig a Novitax K                                                                                                    | (ft. tulajdona.                                                  | Eseménynapló                               |                      |                                   |                                 |

Az eseménynaplóban látható, hogy milyen állapotú a bizonylat, illetve új esemény adható hozzá. (ennek használata az adott Cég ügyviteli folyamatai szerint használhatók)

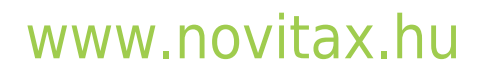

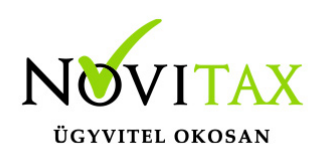

| lissza                                                                                     | Száml         | la kontírozá    | sa   |      |                 |                                                                   |                          |        |            |          |            |            | Sorsz<br>SZ0002 |
|--------------------------------------------------------------------------------------------|---------------|-----------------|------|------|-----------------|-------------------------------------------------------------------|--------------------------|--------|------------|----------|------------|------------|-----------------|
| Napló                                                                                      |               |                 |      |      |                 | Könyvelési év                                                     |                          |        |            |          |            |            |                 |
| KI Kimenő számla napló                                                                     |               |                 |      |      | •               | 2020                                                              |                          |        |            |          |            |            |                 |
| Számlakibocsátó adatai:<br>Novitax Kft.<br>1105 Budapest<br>Gitár utca 4.<br>10432390-2-42 |               |                 |      |      |                 | Vevő adatai:<br>Bemutató (<br>1111 Budap<br>Fő út 1<br>24770006-2 | Cég Kft.<br>pest<br>2-42 |        |            |          |            |            |                 |
| A fizetés módja:                                                                           |               | A számla kelte: |      |      |                 | Teljesítés dátur                                                  | na:                      |        |            | Fizetés  | i határidő | ŏ:         |                 |
| átutalás                                                                                   |               | 2020.01.10      |      |      |                 | 2020.01.10                                                        | 2020                     | .01.18 |            |          |            |            |                 |
| Eseménynapló<br>Időpont                                                                    | Esemén        | ıy              |      | к    | önyvelhető      | Felhasználó                                                       |                          |        | Megjeg     | /zés     |            |            |                 |
| 2020-01-10 14:38:08                                                                        | rögzítve      |                 |      | igen |                 | Novitax Demo (csil                                                | lla@novitax.hu)          |        |            |          |            |            |                 |
| 2020-01-10 14:38:08                                                                        | kontírozva    |                 |      | igen |                 |                                                                   |                          |        |            |          |            |            |                 |
|                                                                                            | Esemény típus |                 |      |      |                 | Megjegyzés                                                        |                          |        |            |          |            |            |                 |
| Új esemény                                                                                 | -             |                 |      |      | ٦٦              |                                                                   |                          |        |            |          |            |            |                 |
|                                                                                            |               |                 |      |      | V               |                                                                   |                          |        |            |          |            |            |                 |
| Tételek                                                                                    |               |                 | _    |      |                 |                                                                   |                          | _      | _          | _        | _          |            |                 |
| Neve:                                                                                      |               | Mennyiség:      | ÁFA: |      | Nettó összesen: |                                                                   | Kontírkód:               | Tarto  | zik:       | Követel: |            | Munkaszám: | Költséghely:    |
|                                                                                            |               |                 |      |      |                 |                                                                   |                          | ¥ 211  | Belföldi 🔻 |          |            |            | -               |
| alma (VTSZ 0808101000)                                                                     |               | 10 kg           | 27 % |      | 850             |                                                                   |                          |        |            |          | <u> </u>   |            |                 |
| alma (VTSZ 0808101000)                                                                     |               | 10 kg           | 27 % |      | 850             |                                                                   | -                        | Д      | Ŋ          | 7        | Ų          |            | <u>Û</u>        |
| alma (VTSZ 0808101000)                                                                     | 1             | 10 kg           | 27 % |      | 850             |                                                                   | -                        |        | Ţ          | 7        | Ŷ          |            | NTAX XML letö   |

A tétel mellett jobb oldalon található zöld ikonra kattintás után további költséghely és munkaszám költségfelosztást kezdeményezhet. Az új sor hozzáadása funkcióra kattintás után írhatja be a felosztást:

### www.novitax.hu

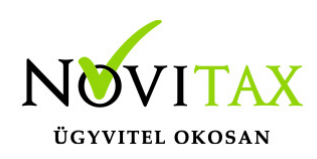

| Neve:                        | Mennyiség: | ÁFA: | Nettó egys. ár: | Br. összeg:      | Kontírkód:       | Tartozik:  | Követel:     | Munkaszám:   | Költséghely: |   |
|------------------------------|------------|------|-----------------|------------------|------------------|------------|--------------|--------------|--------------|---|
| Rendezvény-Kongresszus       | 1 db       | 27 % | 1.181.102,36    | 1500000.00       | - *              | - *        | 911. Belfö 🔹 | - •          | 001 Értéke   | • |
| szervezési szolgáltatás (SZJ |            |      |                 |                  |                  |            |              |              |              |   |
| 8230)                        |            |      |                 |                  |                  |            |              |              |              |   |
|                              |            |      |                 | Költséghely és n | nunkaszám felosz | tás        |              |              |              |   |
|                              |            |      |                 | Összeg:          | Százalé          | ik: Munka  | aszám:       | Költséghely: |              |   |
|                              |            |      |                 | 80               |                  | ak ak      | ármi 🔻       | -            | • ×          | 1 |
|                              |            |      |                 | 20               |                  | BOSZ       | ′ÁM19 Bo ▼   | -            | • X          | 1 |
|                              |            |      |                 | 100              |                  | -          | •            | -            | • ×          | 1 |
|                              |            |      |                 | + Új sor l       | nozzáadása       |            |              |              |              |   |
| Rendezvény - szállás (SZJ    | 1 fő       | 18 % | 8.474,58        | 10000.00         | - •              | - •        | - •          | ZAMREND 🔻    |              | • |
| 5510)                        |            |      |                 |                  |                  |            |              |              |              |   |
| Rendezvény étel-ital         | 1 db       | 5 %  | 20.952,38       | 22000.00         | 2 Árbevéte 🔻     | - <b>v</b> | 911. Belfö 🔻 | ZAMREND 🔻    | - •          | • |
| fogyasztás (SZJ 5621)        |            |      |                 |                  |                  |            |              |              |              |   |
|                              |            |      |                 |                  |                  |            |              |              |              |   |

Amennyiben a kontírozás mellett megadott munkaszámot, vagy költséghelyet, akkor a felosztásban nem kell megadnia. Ha egy tételt több munkaszámra, vagy költséghelyre szeretne megosztani, akkor az első sorban (kontírozásnál) ne adjon meg, csak a felosztásnál.

A fenti példa szerint a Munkaszám mező üresen maradt a kontírozásnál, de a költségfelosztásnál 2 Munkaszámra is felosztásra került a költség. A Költséghely meg lett adva a kontírozás sorban, de a felosztásnál nem, mert a 100% ment a fent megadott helyre.

Tömeges kontír, munkaszám, költséghely beállítás

Lehetőséget adunk arra, hogy ha egy több tételes számlának azonos a kontírszáma, és/vagy munkaszáma és esetleg a költséghelye, akkor azt érvényesíteni tudja a számla összes tételére.

A mező(k) kitöltése után a Minden tételre gomb megnyomását követően az összes tételre beírja a rendszer a megadott értéket.

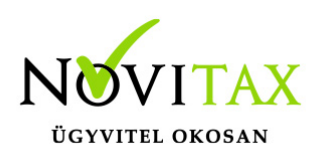

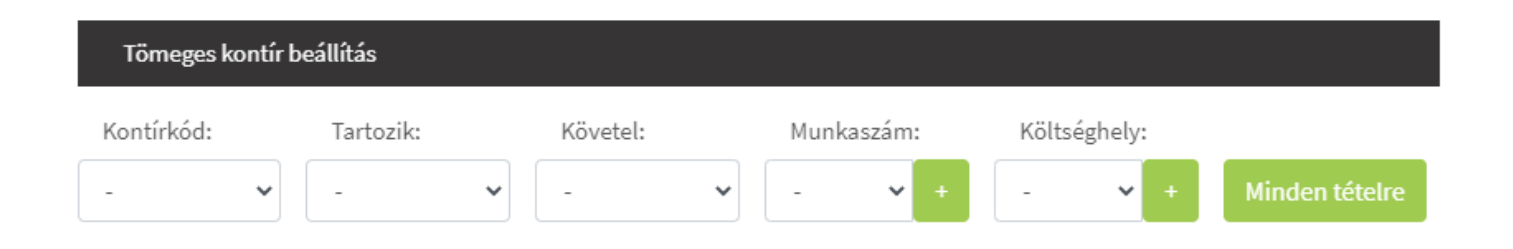

#### Kontírozáskor új munkaszám és/vagy költséghely a törzsadatba rögzíthető

Felhasználóink kérték, hogy a Kontírozás menüben, a kontírozási munkafolyamat közben új munkaszám és/vagy költséghely rögzíthető legyen. Fejlesztésünkkel ezt valósítottuk meg. A tömeges kontírozás blokkban a Munkaszám/Költséghely mezőnél 1-1 "+" gomb került elhelyezésre,

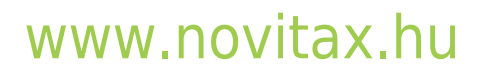

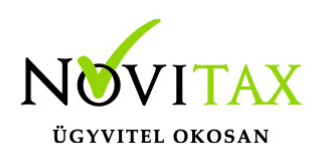

|    |                                                                                                    | Automatikus nagyítás 🗧                                     | 25 1                              | 5 0 C /                                          | <b>&gt;</b> | Naplò            |           |          |           | К                             | önyvelési év            |             |          |          |         |                                |        |
|----|----------------------------------------------------------------------------------------------------|------------------------------------------------------------|-----------------------------------|--------------------------------------------------|-------------|------------------|-----------|----------|-----------|-------------------------------|-------------------------|-------------|----------|----------|---------|--------------------------------|--------|
|    |                                                                                                    |                                                            |                                   |                                                  | <b>^</b>    | KI Kimenő számla | napló     |          |           | ✓ 202                         | 1                       |             |          |          |         | ~                              | -      |
| 5  |                                                                                                    | A(z) Ki202                                                 | SZÁMLA<br>210242 számú számla mód | lositása                                         |             | Számlakibocsáto  | ó adatai: |          |           | Ve<br>Be                      | vő adatai:<br>emutató C | ég Kft.     |          |          |         |                                |        |
| 64 | Eladó neve és címe                                                                                                    | Vevő neve és c                                             | lime                              |                                                  |             | Citár utco 4     | est       |          |           | 11                            | .11 видар<br>Сú+ 1      | est         |          |          |         |                                |        |
| ,  | Novitax Kft.<br>1105 Budapest<br>Griar utca 4.<br>Addeszám: 10432390-2-42<br>EU addeszám: HU10432390<br>Banksz.szám: 10918001-00000017-69500008                          |                                                            |                                   | 10432390-2-42<br>10918001-00000017-69500008 - UC |             |                  |           |          |           | 24770006-2-42                 |                         |             |          |          |         |                                |        |
|    | Számlaszám<br>Ki20210243<br>Számla kelte                                                                                                    | Teliesités dâtuma                                          | Fizetési mód<br>Atutalás          | ridő                                             |             | A fizetés módja: |           | A szám   | la kelte: | Tel                           | jesítés dátum           | ia:         | Fiz      | etési ha | táridő: |                                |        |
|    | 2021.04.07.                                                                                                    | 2021.04.07.                                                | 2021.05.0                         | 7.                                               |             | átutalás         |           | 2021     | .04.07.   | 20                            | 21.04.07                |             | 20       | 21.05    | 5.07.   |                                |        |
|    | Magnegisco. Cégeim- Cég módoeltás - Számla beállítások - Számla<br>A számla fejléc alatt megjelenő szöveg<br>Saját törzsek / Partner létrehozása - Számlán szereplő alaj | in szereplő alapértelmézett meg<br>pértelmezett megjegyzet | gjegyzést tudok beirni!           |                                                  |             | Tömeges kontír b | eállítás  |          |           |                               |                         |             |          |          |         |                                | ×      |
| ~  | Megnevezės Menny                                                                                                    | /iség Egységár                                             | Nettó Afa %                       | Bruttó                                           |             | Kontírkód:       | Tartozik  |          | Követel   | • Téglalap <sub>Mun</sub>     | kaszám:                 | Költsé      | ghely:   |          |         |                                |        |
|    | Alma 27% -20                                                                                                    | 00 db 80                                                   | -16.000 27                        | -20.320                                          |             | - •              | -         | ~        |           | × -                           | × +                     | -           | × +      | N        |         |                                |        |
| 64 | Alma 27% 25                                                                                                    | 50 048 80                                                  | 20.000 27                         | 25.400                                           |             |                  |           |          |           |                               |                         |             |          |          |         |                                |        |
|    | Osszesen                                                                                                    | Q'                                                         | 4.000                             | 5.080                                            | 110         | Tételek          |           |          |           |                               |                         |             |          |          |         |                                |        |
|    | +                                                                                                    | New Area                                                   | 4                                 | D                                                |             | Neve:            |           | Mennyisé | g:ÁFA:    | Nettó összesen:               | Kontírk                 | ód: Tartozi | c: Követ | el: M    | unkaszá | án <b>k</b> öltsé <sub>l</sub> | ghely: |
|    | 27%                                                                                                    | 4.000 27%                                                  | 1.080                             | 5.080                                            | ŀ           | lma 27%          |           | -200 db  | 27 %      | -16.000                       | 2Å 🗸                    | 31. 🗸       | 91       | ۷Ú       | J V     | 00.                            | -      |
|    |                                                                                                    | 4.000                                                      | 1.080                             | 5.080                                            | J. J.       | lma 27%          |           | 250 db   | 27%       | 20.000                        | 2Å ~                    | 31. ~       | 91       | • w      | le 🗸    | 00:                            | J 💼    |
|    | Fizetendő:<br>Köszönjük a vásárlást!                                                                                                    |                                                            |                                   | 5.080 HUF                                        |             | Eseménynapló     |           |          |           |                               |                         |             |          |          |         |                                |        |
|    | A számlán szereplő áru az számla kiegyenlítéséig a N<br>A számla végösszeg alatt megjelenő szöveg.                                                                       | lovitax Kft. tulajdona.                                    |                                   |                                                  | Id          | őpont            | Eseme     | ény      | ĥ         | (önyvelési Felhasz<br>illapot | náló                    | Megj        | egyzés   |          |         |                                |        |

#### melyre kattintva létrehozható

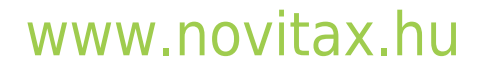

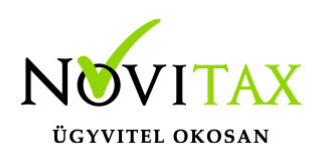

| Kód                   | Tartozik Követel |
|-----------------------|------------------|
| Számlaszöveg          |                  |
|                       |                  |
| Munkaszam letrehozasa |                  |

új munkaszám/költséghely.

#### API

API-val is lehetséges a fentiek feltöltése, így egyetlen hívással akár száz munkaszám, költséghely és kontírkód is létrehozható.

#### Munkaszámok, költséghelyek utólagos beállítása

A bejövő bizonylatoknál eddig is lehetőség volt a számlatételek munkaszámának és költséghelyének utólagos beállítására, viszont eddig problémát okozott az, hogy az így beállított és a vonatkozó kontírozásnál megadható munkaszámok és költséghelyek eltérhettek egymástól.

Ezt a rögzítési hibalehetőséget most kiküszöböltük: a továbbiakban a bizonylat létrehozásakor megadott munkaszámot/költséghelyet a bejövő bizonylat tételének szerkesztésekor információs

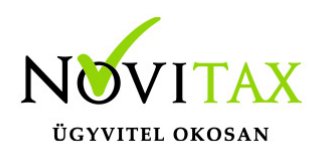

céllal megjelenítjük és lehetőséget adunk ugyanitt a kapcsolódó kontírtétel munkaszámának/költséghelyének módosítására és akár felosztására is.

A bejövő bizonylatok lista oldalon elhelyeztünk egy "Eltérő kontír"elnevezésű ideiglenes szűrési lehetőséget,

|    | Bejövő bi        | izonylatol       | κ.                |                      |                   |             |             |                 |                  |                    |                  |           | <b>±</b> +    |  |  |
|----|------------------|------------------|-------------------|----------------------|-------------------|-------------|-------------|-----------------|------------------|--------------------|------------------|-----------|---------------|--|--|
|    | Számlaszám:      |                  | Partner:          |                      | Tč                | imb:        |             | Fizetés módja:  |                  |                    | Kiegyenlítve:    |           |               |  |  |
|    |                  |                  |                   |                      |                   | -           | ~           | -               |                  | ~                  | -                |           | ~             |  |  |
|    | Bizonylat kelte: |                  |                   |                      | Te                | ljesítés:   |             |                 |                  | Bizonylat státusz: |                  |           |               |  |  |
|    |                  |                  | -                 |                      |                   |             |             |                 |                  | •                  |                  |           | ~             |  |  |
|    | NAV XML:         |                  |                   |                      | Sz                | ámlakép:    |             |                 |                  | Tétel név:         |                  |           |               |  |  |
|    | -                |                  |                   |                      | ~                 | -           |             |                 | ~                |                    |                  |           |               |  |  |
|    | Törölteket is:   |                  |                   | Eltérő ko            | ntír:             |             |             | <b>Y</b> Szűrés |                  |                    |                  |           |               |  |  |
|    |                  |                  |                   |                      | N                 |             |             | _               |                  |                    |                  |           |               |  |  |
| 2. | i Autom          | atikusan rögzíte | tt kiegyenlítésel |                      |                   |             |             |                 |                  |                    |                  |           | +             |  |  |
|    |                  |                  |                   | $\langle \rangle$    |                   |             |             |                 |                  |                    |                  |           |               |  |  |
|    | SORSZÁM 🕏        | \$               | ¢                 | PARTNER \$           | HZETES<br>MÓDJA 🗘 | KELT 🗢      | ¢           | HATÁRIDŐ 🗘      | NETTÓ 🗢          | BRUTTÓ 🖨           | HÁTRALÉK 🖨       | STÁTUSZ   | ± 01          |  |  |
|    | ÚJBE000403       | S2M              |                   | Bemutató Cég<br>Kft. | átutalás          | 2021.04.07. | 2021.04.07. | 2021.04.07.     | 4.000,00 HUF     | 5.080,00 HUF       | 5.080,00 HUF     | módosítva | Szerkesztés 👻 |  |  |
|    | ÚJBE000402       | S2               |                   | Bemutató Cég<br>Kft. | átutalás          | 2021.04.07. | 2021.04.07. | 2021.04.07.     | 12.000,00<br>HUF | 15.240,00<br>HUF   | 15.240,00<br>HUF | rögzítve  | Szerkesztés 🝷 |  |  |
|    | ÚJBE000401       | S1M              |                   | Bemutató Cég<br>Kft. | átutalás          | 2021.04.07. | 2021.03.31. | 2021.04.07.     | 40.000,00<br>HUF | 50.800,00<br>HUF   | 50.800,00<br>HUF | rögzítve  | Szerkesztés 🔹 |  |  |

mellyel leválogathatóak azok a bizonylatok, amelyeknél ez a rögzítési hiba vélhetően előfordult.

#### Kontírozhatóság feltételei! Alapértelmezett napló, mint törzsadat megadása:

A Saját törzsek/Naplók menüben Naplók rögzítése

Alapértelmezett napló beállítása a számlatömbnél:

### www.novitax.hu

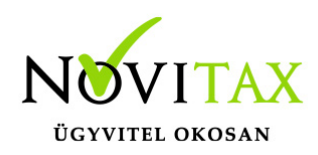

A Saját törzsek/Számlatömbök menüben alapértelmezett napló kiválasztása.

#### Számlatükör feltöltése vagy rögzítése:

A Saját törzsek/Számlatükör menüpontban a számlatükör feltöltésre vagy egyenkénti rögzítésre kerüljön.

### Opcionálisan megadhatók a kontírozásnál: Munkaszámok-Költséghelyek rögzítése a törzsadatokban:

A Saját törzsek/Munkaszámok és/vagy Saját törzsek/Költséghelyek törzsadataiban rögzítésre kerüljenek.

#### Cikknél/Tételnél kiválasztásra kerüljön a Munkaszám és/vagy Költséghely:

A Saját törzsek/Cikktörzsben a cikkhez kiválasztásra kerüljön a munkaszám és/vagy a Költséghely.

Ha itt nem választunk hozzá, akkor legkésőbb a számla kiállításakor kerüljön megadásra a törzsadatokból.

#### Kontírkód szerint is lehet kontírszámokat beállítani:

A Saját törzsek/Kontírkódok menüben megadhatóak kódolva kontírszámok. Ezeket szintén a Cikktörzsben a cikkhez lehetséges kiválasztani, hogy a kontírozáskor a tételnél legyen.

A fenti adatokat amennyiben a törzsadatokba felrögzítette nem szükséges a cikknél beállítani, a kontírozáskor is kiválasztásra kerülhet. Feltétele csak az, hogy a törzsadatokban valamennyi szerepeljen.

#### Kontírozás űrlapon további fejlesztések

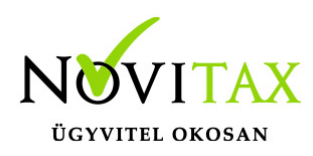

(elérhető: 2021.11.11-től)

A Kontírozás űrlapon megjelenítjük a bizonylat végösszegeit, az ÁFA összegét forintban, a kapcsolódó bizonylatokat és a kiegyenlítéseket is – míg az oldal fejlécében szereplő adatokat olvashatóbbá tettük.

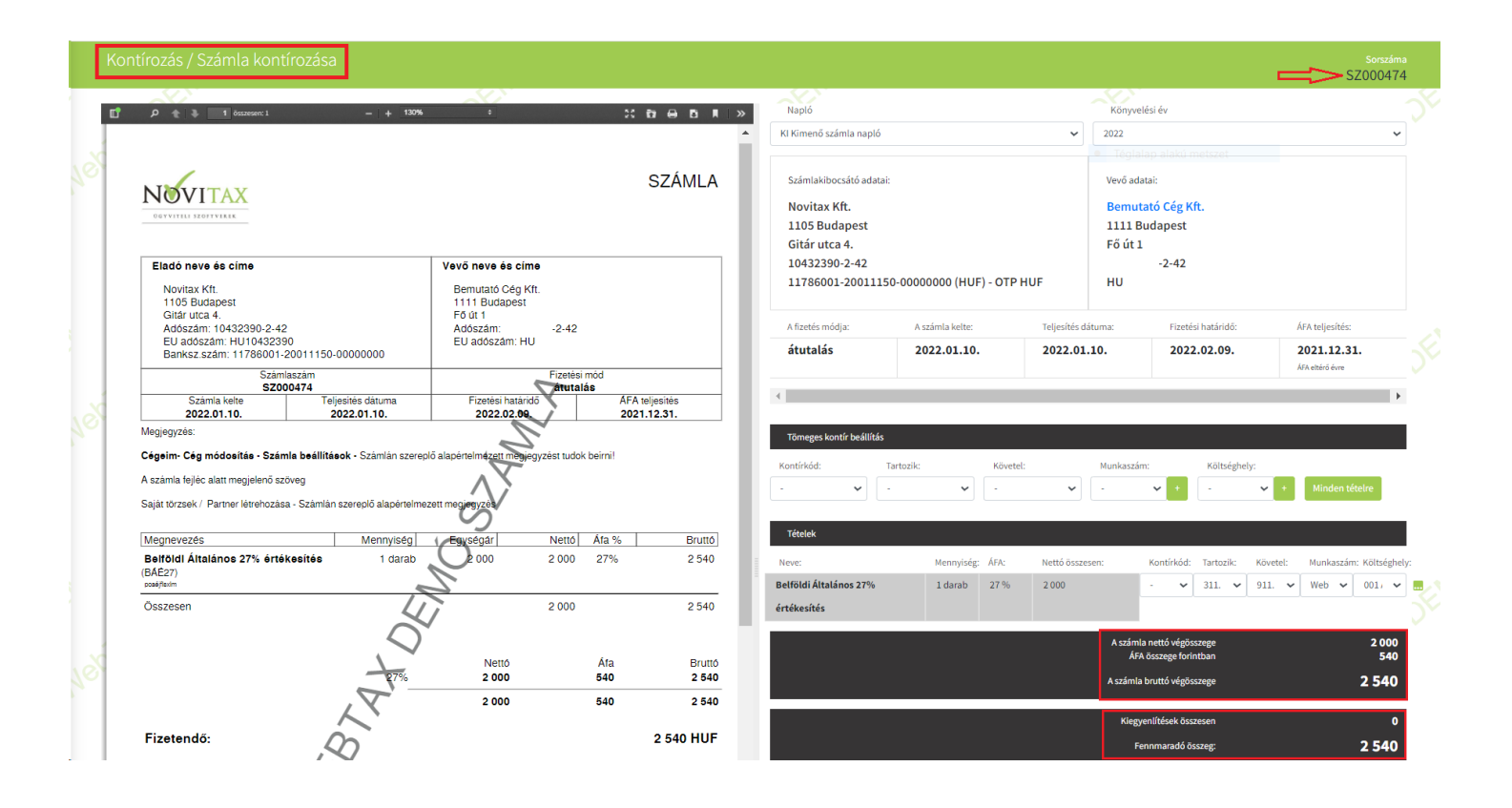

### www.novitax.hu